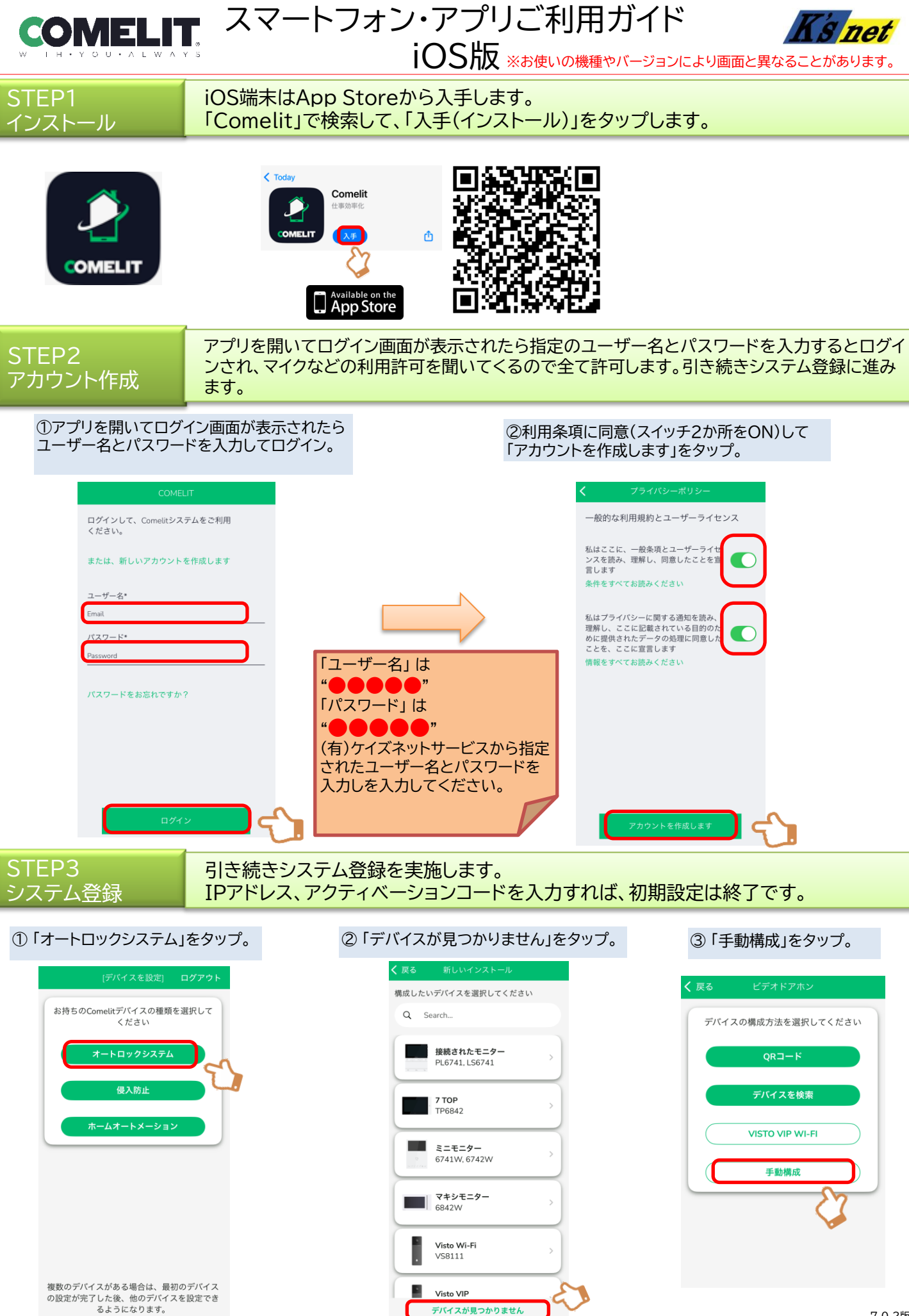

④「IPアドレス」と「アクティベーションコード」を入力して「CONTINUE」をタップ。

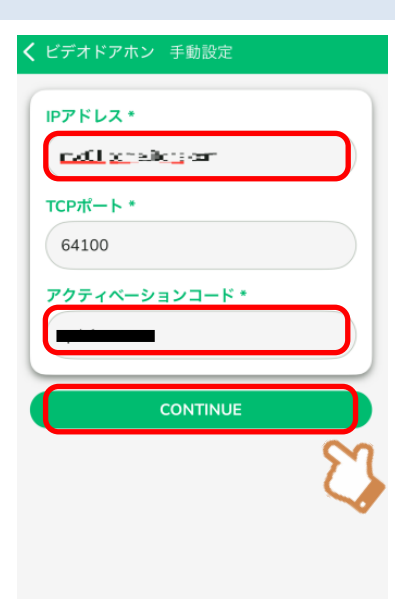

「IPアドレス」は"●●●●●.comelitdns.com"を入力 してください。(TCPポートは変更しないでください。) 「アクティベーションコード」は、管理会社及び(有)ケイズ ネットサービスから指定されたコードを入力してください。

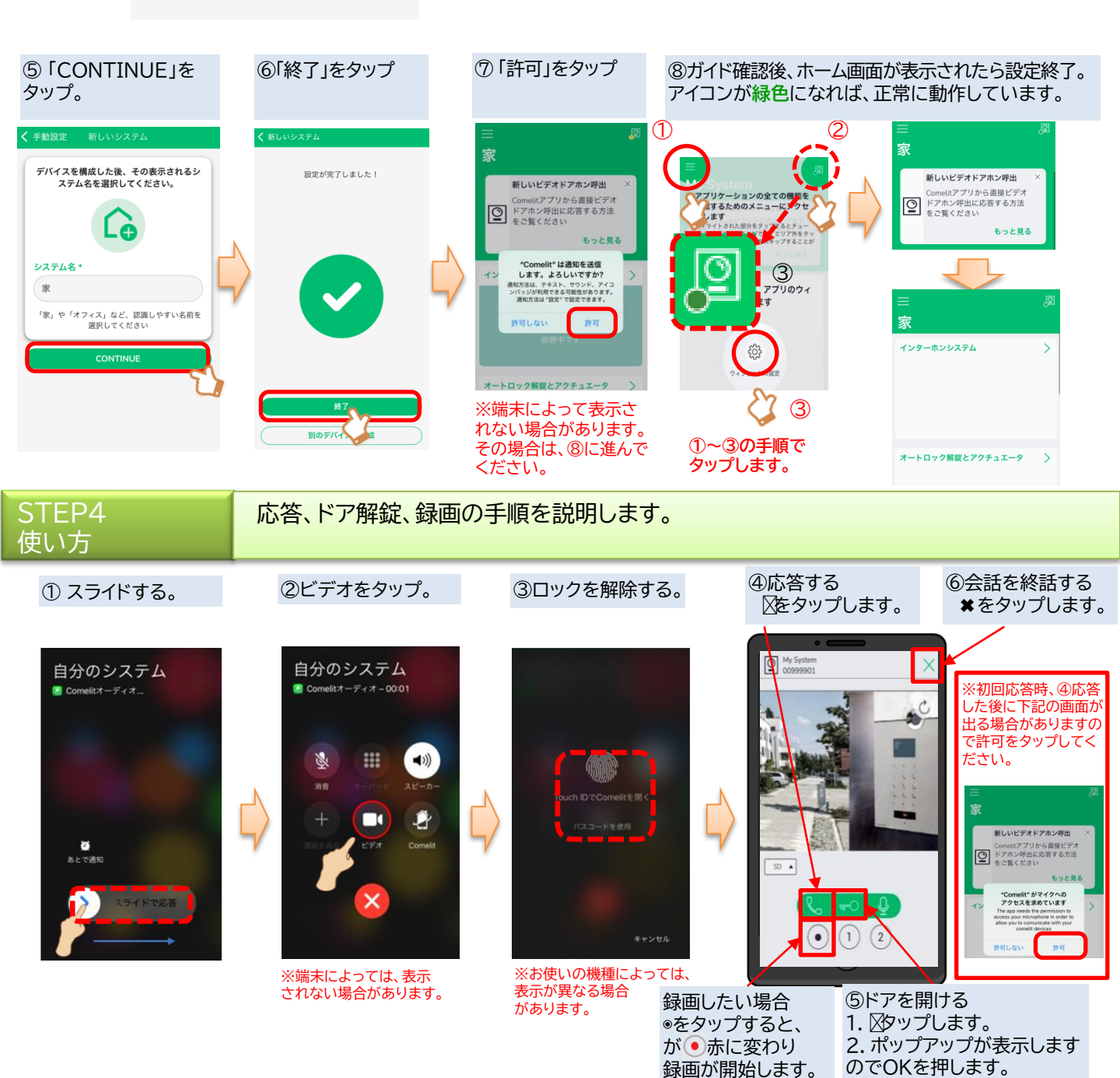